# Guide de création de votre compte et d'inscription des agents aux formations

### 🗊 1. <u>Création de votre compte (étape indispensable)</u>

Cette démarche est **impérative** si vous êtes **gestionnaire administratif**, afin que le système vous reconnaisse lors de vos connexions et vous permette de gérer les inscriptions de vos agents.

#### Étapes à suivre :

- 1. Rendez-vous sur <u>notre site web</u>.
- 2. Cliquez sur « Connectez-vous » en haut à droite de la page d'accueil.
- 3. Dans le rectangle bleu « Connexion » à gauche, cliquez sur Me connecter
- 4. Sur la page « My Account » qui s'est ouverte, sélectionner « Créer mon compte ».
- 5. Renseignez vos informations personnelles.
  - Important : Conservez précieusement votre adresse e-mail de connexion et le mot de passe que vous venez de créer. Nous ne pourrons pas les récupérer en cas d'oubli.
  - Si vous ne recevez pas le mail automatique envoyé depuis «cyim-myaccount », vous permettant ainsi de confirmer la création de votre compte, contactez votre service informatique afin qu'il autorise la réception automatique des mails depuis «My Account ».

### 2. Inscription d'un/des agent.s. à une formation

Une fois votre compte créé :

- 1. Cliquez sur l'onglet « Formations ».
- 2. Sélectionnez la rubrique « Formations / Inscriptions ».
- 3. Choisissez la formation souhaitée (par exemple « 45èmes Journées du GIFE lors de Vidéo Digest »).
- 4. Cliquez sur « S'inscrire ».
- 5. Dans le rectangle bleu clair à droite, sélectionnez :

« Inscription PAR UN TIERS d'un/des participants. Vous souhaitez procéder à l'inscription d'une ou plusieurs personnes »

- 6. Cliquez sur « Gérer mon groupe ».
- 7. Sur la page d'inscription, cliquez sur « + Ajouter participant » (rectangle vert) pour inscrire votre/vos agent.s.
- 8. Lorsque tous vos agents sont notés sur la liste, cliquez sur « Transmettre »

## 3. Accès aux documents administratifs de formation

Une fois les participants inscrits/ayant participé, vous pourrez retrouver l'ensemble de la documentation administrative, relative aux formations, depuis votre compte :

- Attestation de prise en charge
- Convention de formation
- Certificat de réalisation
- Ja facture vous sera adressée par mail, depuis notre logiciel de comptabilité

Accédez à ces documents via l'onglet « Mes formations », puis sélectionnez la formation concernée.

| Formation en Distanciel          |                             |
|----------------------------------|-----------------------------|
| Maitrise du risque               | e infectieux en             |
| endoscopie - Session 1           |                             |
| O Du 28 avril à 08H00 au 20 juir | n 2025 à 20H00              |
| ✔ Gérer le groupe                |                             |
| Statut : Validé                  |                             |
| Statut de naiement : En insta    | ince                        |
|                                  |                             |
| Attestation(s) de prise en       |                             |
| charge :                         | attestation_de_prise_en_cha |
| Convocation(s) :                 | convocation-maitrise_du_ris |
| Convention(s) :                  | convention-maitrise_du_risq |
| Consignes :                      | Non applicable              |
| Programme :                      | Programme_Formation_Maît    |
| Plan d'accès :                   | Non applicable              |
| Livret(s) vademecum :            | livret_vademecum-maitrise   |
| Reçu de paiement :               | Non disponible              |
| Eacture :                        | facture-maitrice du ricque  |

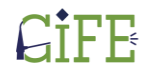

roupement Infirmier — pour la mation en Endoscopie